## Sfindit.lu Tutorials

## Episode 9: How to find an eBook by name, author or ISBN?

Let's resume: In the last episodes we already described how to search for different databases (Episode 4 and Episode 7) and for e-journals (Episode 8: "How to find e-journals?").

Since November 2012 we offer the new e-Book-search!

All e-Books which you will find in the e-Book-search at findit.lu will provide full-text access for you. That means, you can read the complete book whenever you want. In most cases you will also have the possibility to download the e-Book, per chapter or completely.

In this lesson we will locate an e-Book by its name, author or ISBN. Searching for e-Books by name is almost identical to searching by e-journals which we saw in our last installment.

First, connect to findit.lu.

Once you put the portal into the language of your choice (I will use English), you will see a menu in the top-left hand side of the screen:

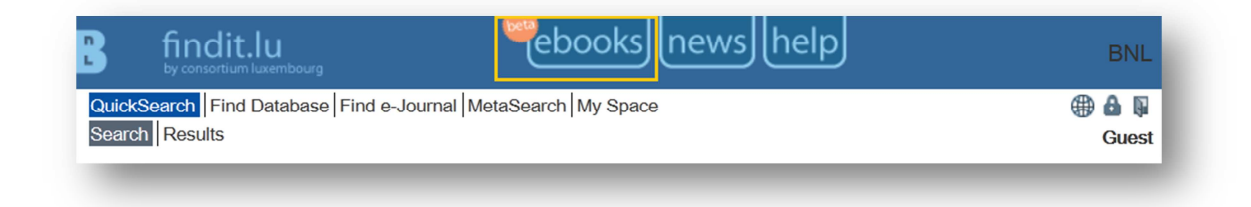

Click on the "Find e-Book" menu option:

|                       | findit.lu<br>by consortium luxembourg                                                         | news help                                      |       |
|-----------------------|-----------------------------------------------------------------------------------------------|------------------------------------------------|-------|
|                       |                                                                                               | English                                        | Ŧ     |
| Title:                |                                                                                               | <sup>©</sup> Starts with <sup>®</sup> Contains |       |
| ISBN<br>Author        | Last name First name/Initials                                                                 | clear                                          | clear |
| Vendor                | ACM Digital Library<br>BECK<br>CAIRN<br>CREDOreference<br>DOAB Directory of Open Access Books |                                                | GO    |
| earch res<br>owered b | ults for:<br>y SFX                                                                            |                                                |       |

Next, enter the beginning of a book title (notice the 'Starts with' option), for example, 'History of...'. You will see that the system provides you with a list of possible matches as you type:

| 3          | findit.lu                                                                                                    | newshelp                                   |
|------------|----------------------------------------------------------------------------------------------------|--------------------------------------------|
|            |                                                                                                    | English                                    |
| Title:     | History of m                                                                                                    | $^{\odot}$ Starts with $^{\odot}$ Contains |
| ISBN       | Ancient Engineers& Inventions                                                                                                    |                                            |
| Author     | A brief illustrated <u>history of m</u> achines<br>and mechanisms : History of mechanism<br>and machine science                                                                       | <u>clear</u> Go                            |
| Vendor     | Distinguished Figures in Mechanism and Machine Science : <u>History of M</u> echanism and Machine Science                                                                             |                                            |
| Search res | Distinguished Figures in Mechanism and<br>Machine Science : Their Contributions<br>and Legacies. : <u>History of M</u> echanism<br>and Machine Science S                              | •                                          |
| Powered b  | The Genius of Archimedes 23<br>Centuries of Influence on Mathematics,<br>Science and Engineering                                                                                      |                                            |
|            | History of Machines for Heritage and Engineering Development                                                                                                    |                                            |
|            | History of Mathematics                                                                                                    |                                            |
|            | History of Rotating Machinery Dynamics                                                                                                    |                                            |
|            | Kinematics of Machinery Through<br>HyperWorks                                                                                                    |                                            |
|            | The machines of Leonardo da Vinci and<br>Franz Reuleaux : kinematics of machines<br>from the Renaissance to the 20th century<br>: <u>History of m</u> echanism and machine<br>science |                                            |
|            | More results are available                                                                                                    |                                            |

Choose the entry you want and click the "Go" button. The system will show you an alphabetical list starting from the name you chose:

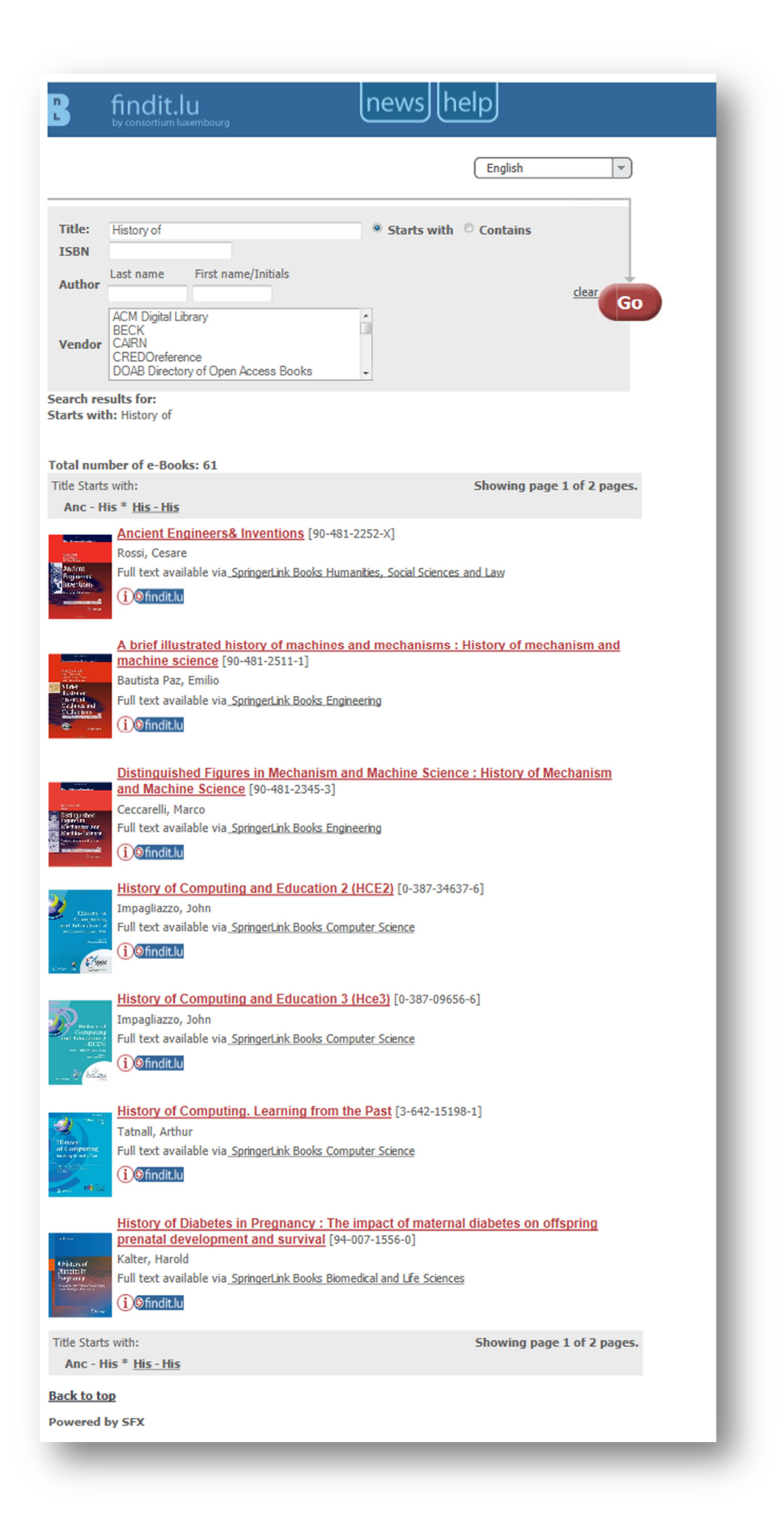

If however, you don't know the exact name of the book, enter the part of the name that you do know, choose the 'Contains' option and click on the "Go" button. The system will now present a list of all the book titles which contain the word (or part word) that you entered:

| B findit.lu news help                                                                                                    |  |  |  |  |
|----------------------------------------------------------------------------------------------------|--|--|--|--|
| English                                                                                                    |  |  |  |  |
| Title: geographic © Starts with ® Contains                                                                                                    |  |  |  |  |
| Author Last name First name/Initials   AcM Digital Library BECK   BECK CAIRN   CREDOreference DOAB Directory of Open Access Books                                                                                                    |  |  |  |  |
| Search results for:<br>Contains: geographic                                                                                                    |  |  |  |  |
| Total number of e-Books: 64   Title Starts with:   Adv - Geo * Geo - Int                                                                                                    |  |  |  |  |
| Algorithmic Foundations of Geographic Information Systems [3-540-63818-0]<br>Kreveld, Marc van<br>Full text available via <u>SpringerLink Lecture Notes in Computer Science</u><br>() Sfindit.lu                                                                                                    |  |  |  |  |
| Analysis of urban growth and sprawl from remote sensing data : Advances in<br>geographic information science [3-642-05298-3]<br>Bhatta, Basudeb<br>Full text available via_SpringerLink Books Earth and Environmental Science<br>() findit.lu                                                                                                    |  |  |  |  |
| Support value   [90-481-8944-6]     Meusburger, Peter   Full text available via SpringerLink Books Humanities, Social Sciences and Law     Very work   [)@findit.Lu                                                                                                    |  |  |  |  |
| Frontiers of Geographic Information Technology [3-540-25685-7]<br>Rana, Sanjay<br>Full text available via <u>SpringerLink Books Earth and Environmental Science</u>                                                                                                    |  |  |  |  |
| Petry, Frederick E.<br>Full text available via_SpringerLink Books Earth and Environmental Science                                                                                                    |  |  |  |  |
| Geographic Hypermedia [3-540-34237-0]     Stefanakis, Emmanuel     Full text available via SpringerLink Books Earth and Environmental Science     Image: Image: I |  |  |  |  |
| Title Starts with: Showing page 1 of 2 pages.   Adv - Geo * Geo - Int Showing page 1 of 2 pages.                                                                                                    |  |  |  |  |
| Back to top                                                                                                    |  |  |  |  |
| Powered by SFX                                                                                                    |  |  |  |  |

To go to this book, click on the findit.lu- button. The system will display a list of access options which you can click on to get access to your chosen book. Remember to allow pop-up windows in your browser.

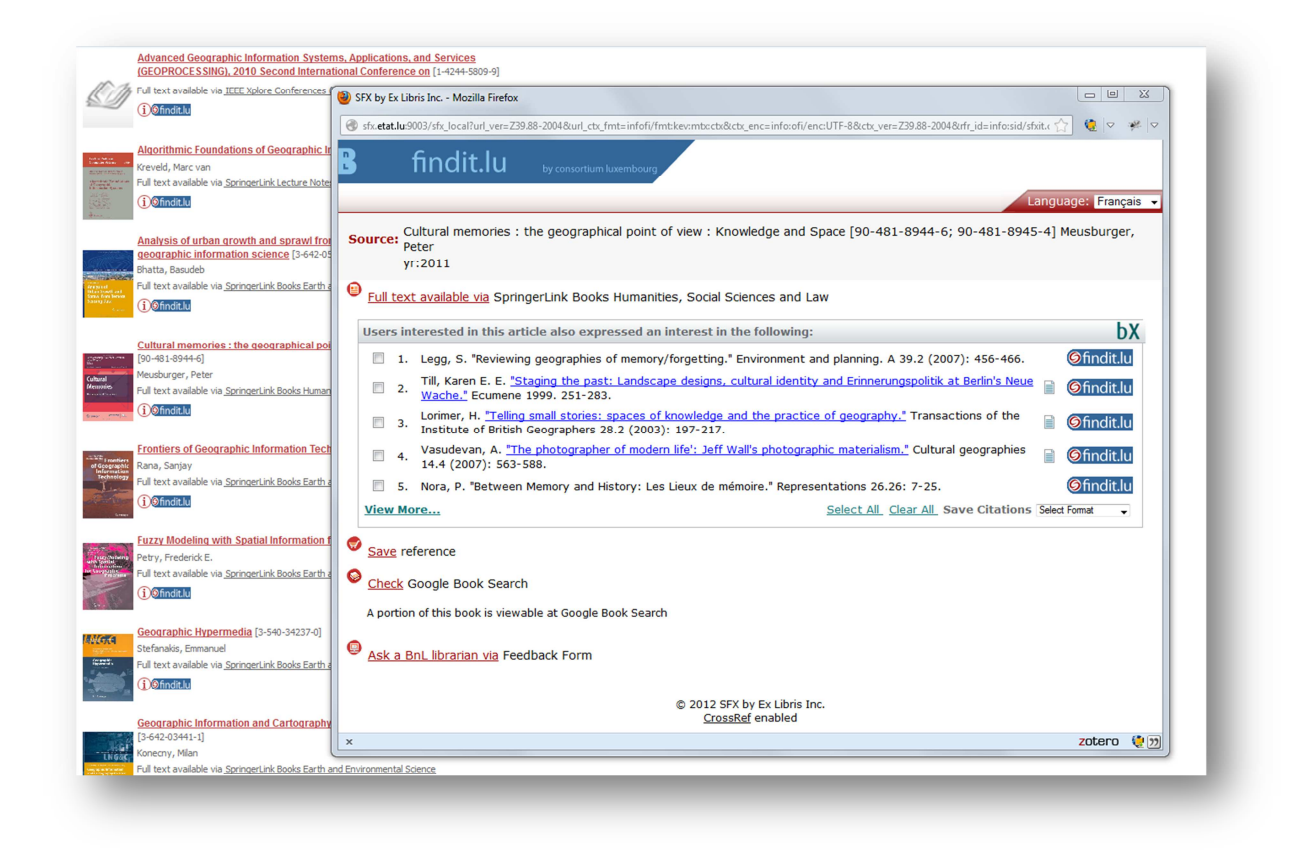

## How to find an e-Book by ISBN?

Often you might also know the ISBN of the specific e-Book you are searching for. The ISBN (International Standard Book Number) is a standardized international code which allows the identification of any book-publication, including electronic books. Let's say I would like to get access to the following book:

Ragnar Stefánsson: "Advances in Earthquake Prediction: Research and Risk Mitigation", 2011 ISBN: 3540475699

Since I know the ISBN it will be very easy for us to find it since it is unique for each book. Let's stay at the "find e-Book"-area and type the ISBN into the provided field "ISBN" and click the "Go"-button.

| B                       | findit.lu                                                                                                    | newshelp                                       |          |
|-------------------------|----------------------------------------------------------------------------------------------------|------------------------------------------------|----------|
|                         |                                                                                                    | English                                        | <b>v</b> |
| Title:<br>ISBN          | 3-540-47569-9                                                                                                    | <sup>○</sup> Starts with <sup>●</sup> Contains |          |
| Author<br>Vendor        | Last name First name/Initials<br>ACM Digital Library<br>BECK<br>CAIRN<br>CREDOreference<br>DOAB Directory of Open Access Books                                       |                                                | skar     |
| Search re               | <b>sults for:</b><br>3-540-47569-9                                                                                                    |                                                |          |
|                         | ber of e-Books: 1<br><u>Advances in Earthquake Prediction</u> [3-5<br>Stefansson, Ragnar<br>Ful text available via <u>SpringerLink Books Earth</u><br>(1) Sfindit.lu | 540-47569-9]<br>and Environmental Science      |          |
| Back to to<br>Powered I | D<br>by SFX                                                                                                    |                                                |          |

You will see that there is only the book we searched for within our result list. Click on the findit.lu-button to get bibliographic information and to see how we can access the book.

Alternatively, you can also search by the author's name of a book. Simply type in the name of the author into the provided fields (only the last name is required) and click the "Go"-button. All available books written by this author will be displayed within the result list. Remember: If your wanted author's last name is very common (like: Smith, Williams, Johnson, etc.) we recommend adding his/her first name as well.

If you just want to see which e-Books we have from a specific publisher, select the publisher and click "Go".

Enjoy exploring!

Continue with **Episode 10: How to find an article?** 

List of all Episodes: <u>http://blog.findit.lu/help</u>